## คู่มือการพิมพ์หนังสือรับรองการหักภาษี ณ ที่จ่ายเงินเดือนและค่าตอบแทน

Website : <u>https://payroll.urmo.psu.ac.th/</u>

## การเข้าใช้งานระบบหนังสือรับรองการหักภาษี ณ ที่จ่าย

เข้าเว็บไซต์ <u>https://payroll.urmo.psu.ac.th/</u>

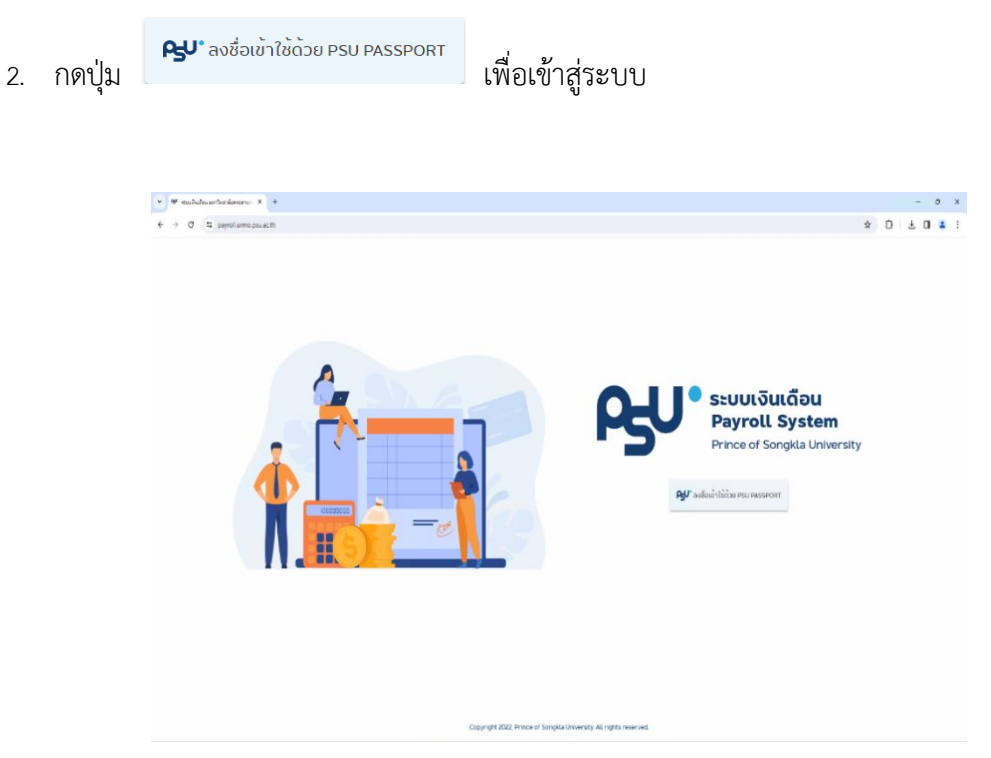

- 3. ใส่ username ในรูปแบบ username.s หรือ username.s@psu.ac.th
- 4. ใส่ Password แล้วกด Log in

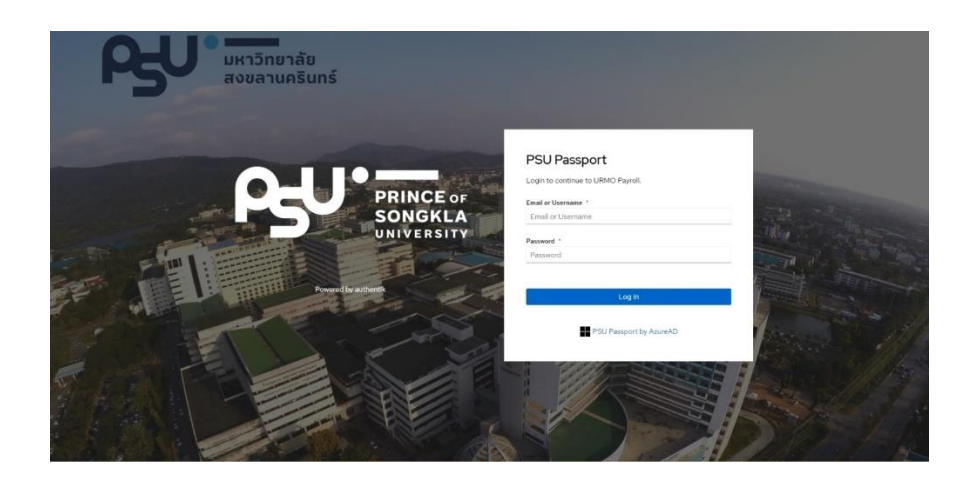

5. หากใส่ User/Password ถูกต้อง ระบบจะแสดง ดังรูป

| Store Sustain                                                                              | -                                              | ۰ |
|--------------------------------------------------------------------------------------------|------------------------------------------------|---|
| หนังสือธับรองกาษีจัก ณ ที่อ่าย                                                             | หนังสือรับรองการหักภาษี ณ ที่จ <sup>่</sup> าย |   |
| ກດວັດ <sub>ອ</sub> ກາະອົວເພື່ອອາສັນ ກຽດກ່ຽວເວັດ<br>ຊານເວັບເດືອນແຮ່ວ່າຂອບເຫນ<br>ໂກຣ.204.205 | 0<br>0 zosa . C. Austinge                      |   |
|                                                                                            |                                                |   |
|                                                                                            |                                                |   |
|                                                                                            |                                                |   |
|                                                                                            |                                                |   |
|                                                                                            |                                                |   |
|                                                                                            |                                                |   |

6. ผู้ใช้งานสามารถเลือกปีภาษีสำหรับดูข้อมูล จากนั้นกดปุ่ม *Q คันหาข้อมูล* ระบบจะแสดงหนังสือ รับรองการหักภาษี ณ ที่จ่าย ตามมาตรา 50 ทวิ แห่งประมวลรัษฎากร ดังรูป

| Payroll System                   | =                                                                                                    |                                  |                       |  |
|----------------------------------|----------------------------------------------------------------------------------------------------|----------------------------------|-----------------------|--|
| - mere of longes desards         | u.ī.,                                                                                                    | สำรับรองการหักกาษี ณ ที่จ่าย     |                       |  |
| 😫 หนังสือธิบรองกาษ์หัก ณ ที่ง่าย |                                                                                                    |                                  |                       |  |
|                                  | 0<br>0 2566 . 9. Aun                                                                                                    | ioun                             |                       |  |
| หากมีปัญหาหรือของสิยากรุณภัยของ  |                                                                                                    |                                  |                       |  |
| จานเงินเดือนและคาดอุบแทน         | No. No. I AND                                                                                                    |                                  |                       |  |
| Ins.204,205                      | ຜູ້ປະເມດກິສາຫານຈີດ ນາລາຍ:<br>ເຂດາດີການເດືອນອອດແລະເຊັ່ນກະດິ<br>ກໍລາງ: 15 ຄາການລະບວດໃຫຍ່ ລະກາດໃຫຍ<br>ແອບປະເຈົ້າຕົວຜູ້ເຮັບກາຣິຈາກຣ. ດອກ4 | น จ.เพชสา 90110<br>000596990     |                       |  |
|                                  | ผู้สุดพัฒนามี ณ ที่อ่านะ<br>เมท<br>เสียงเป็นงาน:<br>ที่อยู่แต่งไปเงาน<br>เลยประจำเว็บประกาย                                           |                                  |                       |  |
|                                  | ເປັນສະຫະມີຄ້າງແຫ້ງ :<br>ເປັນສະຫະປາວກັບເລື້ອກນ : 12000.00 ບ<br>ເລີຍແລະນາວນາງແກ້ 15000.00 ແຫ່ນີ                                         | าก<br>กราม: 105.126.00 บาท       |                       |  |
|                                  | ประเภทเป็นได้พึ่งประเ                                                                                                    | มินที่จ่าย จำนวนเงินที่จ่าย ณาก) | การ์ที่ผิกและปาล่งไว้ |  |
|                                  | นีกาษี : 2566                                                                                                    |                                  |                       |  |
|                                  | เงินเดือนค่าจ้าง เมื่อเสื่องไมนิส เลง ตามมา                                                                                           | 05140(1) 1.506,060.00            | 136,380.00            |  |
|                                  | เงินขณะยารณ์ออกจากงาน                                                                                                    | 1000.00                          | 55:00                 |  |
|                                  | ພະບໍ່ກັນອຳນະຂ                                                                                                    |                                  | 1,507060.00           |  |
|                                  | รวมการิที่จัดปกล่อ                                                                                                    |                                  | 136,435,00            |  |
|                                  |                                                                                                    |                                  |                       |  |

7. ผู้ใช้งานสามารถดูรายละเอียดประกอบการรับรองภาษีได้ โดยกดที่เมนู รายละเอียดประกอบการรับรองภาษี จะปรากฏข้อมูลดังรูป

| Payroll System                     | =                                                                                                    |                       |                       | ٤ |
|------------------------------------|----------------------------------------------------------------------------------------------------|-----------------------|-----------------------|---|
| 🛔 หนังสือธับรองภาษิจักณฑ์จ่าย      | ຜູ້ຫຼາຍໃຫການີ ຄນ ກໍ່ອ່າຍ :<br>ບ.ສ.<br>ຮະໃຫກເດັດຈານ                                                             |                       |                       |   |
| หากมีปัญหาหรือข้อสงสัย กรุณาติอต่อ | ารอยู่ เสานกราน<br>เลชประจำตัวประชายน เ                                                                        |                       |                       |   |
| เกมเป็นเชื่อนและทั่งตอบแทน         |                                                                                                    |                       |                       |   |
| ins.204.205                        | เซิมสะสมที่จ่ายเข้า:<br>เซิมสะหมายสะหัมสังคม (800000 มาก<br>เงินสะสมกองกุมสำรองเสี่ยงชียพนักงาม 105,126.00 มาก |                       |                       |   |
|                                    | butline                                                                                                    | จำนวนเงินที่จ่าย เบาณ | กานีที่ผิกและนำส่งไว้ |   |
|                                    | นีกาลี : 2566                                                                                                  |                       |                       |   |
|                                    | เงินเตือน ค่ำจ้าง เนี้ยเสี่ยงใบนัส าละ ตามมาตรา 40m                                                            | 1506.060.00           | 136.380.00            |   |
|                                    | เงินชุดเซยกรณ์ออกจากงาม                                                                                        | 1.000.00              | 55.00                 |   |
|                                    | studufine                                                                                                    |                       | 1.507.060.00          |   |
|                                    |                                                                                                    |                       | 136,435.00            |   |
|                                    | <ul> <li>รามละเอียดการธืบรองกายี</li> </ul>                                                                    |                       | ^                     |   |
|                                    | ประเภทเงินได้ที่ว่าย                                                                                           | สำนวนเงินที่ว่าย      | กาษีที่ศึกและนำส่งไว้ |   |
|                                    | เงินเดือนเค่าจ้าง                                                                                              | 1,051,260,00          | 136,380.00            |   |
|                                    | เส้นประจำตำแหน่งขตอบเสนว์จาการและวิตาชีพ/ตอบแสนอื่น                                                            | 448,800.00            | 0.00                  |   |
|                                    | งอันของขยารณ์ออกจากงาน                                                                                         | 1,000,00              | 55.00                 |   |
|                                    |                                                                                                    | สำนวนเงินที่อ่าย      | กามีที่พิณละปาล่งไว้  |   |
|                                    | rðuloðu ŋ                                                                                                    |                       |                       |   |

\*\*\*\*หมายเหตุ: หนังสือรับรองภาษีหัก ณ ที่จ่าย ภ.ง.ด.1ก พิเศษ ข้าราชการและลูกจ้างประจำ

จะไม่มีรายละเอียดประกอบการรับรองภาษี

หากผู้ใช้งานต้องการพิมพ์รายละเอียดประกอบการรับรองภาษีเพื่อเก็บไว้ ซึ่งเอกสารฉบับนี้ไม่

|                | าดปุ่ม 👼 พิมพรายละเอียดการรับรองภาษี(ไมสงสรรพาก                                                                                                    | s)                                               |                                                          |
|----------------|----------------------------------------------------------------------------------------------------|--------------------------------------------------|----------------------------------------------------------|
| 8. ผู้ใช้งานกด | ปุ่ม 🖶 พิมพ์หนังสือรับรองภาษี(ส่งสรรพากร)                                                                                                    | เพื่อใช้ยื่นกรมสรรท                              | ากร                                                      |
| (              | ภ.ง.ด. 1ก                                                                                                    |                                                  |                                                          |
|                | <b>ผู่มีหน่าที่หักภาษี ณ ที่จ่าย :</b><br>มหาวิทยาลัยสงขลานครินทร์<br>ที่อยู่ : 15 ถ.ภาญจนวณิชย์ อ.หาดใหญ่ จ.สงขลา ร<br>เลขประจำตัวผู้เสียภาษิอาทร : 0994000580860                                                                | 90110                                            |                                                          |
|                | ผู้ถูกหักภาษี ณ ที่จ่าย :                                                                                                    |                                                  |                                                          |
|                | เงินสะสมที่จ่ายเข้า :<br>เงินสมทุมมายเรากับสังคม : 9000.00 มาก                                                                                                    |                                                  |                                                          |
|                | เงินสะสมกองทุนสำรองเลี้ยงชิพพนักงาน : 14,02                                                                                                    | 9.50 บาท                                         |                                                          |
|                | เงินสะสมกองทุนสำรองเสี้ยงชิพพนักงาน : 14.02<br>ประเภทเงินได้พึงประเมินที่จ่าย                                                                                                    | 9.50 บาท<br>จำนวนเงินที่จ่าย (บาท)               | ภาษีที่หักและนำส่งไว้                                    |
|                | เงินสะสมกองทุนสำรองเสี้ยงชิพพนักงาน : 14.02<br>ประเภทเงินได้พึงประเมินที่จ่าย<br>ปีภาษี : 2566                                                                                                    | 9.50 บาท<br>จำนวนเงินที่จ่าย (บาท)               | ภาษีที่หักและนำส่งไว้                                    |
|                | เงินสะสมกองทุนสำรองเลี้ยงชิพพนักงาน : 14.02<br>ประเภทเงินได้พึงประเมินที่จ่าย<br>ปีภาษี : 2566<br>เงินเดือน ค่าจ้าง เบี้ยเลี้ยงโบนิส ฯลฯ ตามมาตรา 40(1)                                                                           | 9.50 บาท<br>จำนวนเงินที่จ่าย (บาท)<br>280,590.00 | ภาษีที่หักและนำส่งไว้<br>0.00                            |
|                | เงินสะสมกองทุนสำรองเสี้ยงชิพพนักงาน : 14,02<br>ประเภทเงินได้พึงประเมินที่จ่าย<br>ปีภาษี : 2566<br>เงินเดือน ค่าจ้าง เบี้ยเลี้ยงโบนิส ฯลฯ ตามมาตรา 40(1)<br>รวมเงินที่จ่าย                                                         | 9.50 บาท<br>จำนวนเงินที่จ่าย (บาท)<br>280.590.00 | ภาษีที่หักและนำส่งไว้<br>0.00<br>280,590.00              |
|                | เงินสะสมกองทุนสำรองเสียงชิพพนักงาน : 14,02<br>ประเภทเงินได้พึงประเมินที่จ่าย<br>ปีภาษี : 2566<br>เงินเดือน ค่าจ้าง เบ้ยเลี้ยงโบนิส ฯลฯ ตามมาตรา 40(1)<br>รวมเงินที่จ่าย<br>รวมภาษิที่ผักนำส่ง                                     | 9.50 บาท<br>จำนวนเงินที่จ่าย (บาท)<br>280,590.00 | ภาษีที่หักและนำส่งไว้<br>0.00<br>280,590.00<br>0.00      |
|                | เงินสะสมกองทุนสำรองเสี้ยงชิพพนักงาน : 14,02<br>ประเภทเงินได้พึงประเมินที่จ่าย<br>ปึภาษี : 2566<br>เงินเดือน ค่าจ้าง เบ้ยเลี้ยงโบนิส าลา ตามมาตรา 40(1)<br>รวมเงินที่จ่าย<br>รวมภาษิที่ผักนำส่ง<br>รายละเอียดประกอบการรับรองภาษี   | 9.50 บาท<br>จำนวนเงินที่จ่าย (บาท)<br>280.590.00 | ภาษีที่หักและนำส่งไว้<br>0.00<br>280.590.00<br>0.00      |
|                | เงินสะสมกองทุนสำรองเสี้ยงชิพพนักงาน : 14,024<br>ประเภทเงินได้พึงประเมินที่จ่าย<br>ปิภาษี : 2566<br>เงินเดือน ค่าจ้าง เบี้ยเลี้ยงโบนิส าลฯ ตามมาตรา 40(1)<br>รวมเงินที่จ่าย<br>รวมภาษิที่ผักนำล่ง<br>รายละเอียดประกอบการรับรองภาษี | 9.50 บาท<br>จำนวนเงินที่จ่าย (บาท)<br>280,590.00 | ภาษีที่หักและนำส่งไว้<br>0.00<br>280.590.00<br>0.00<br>• |

\*\*\*\***หมายเหตุ:** กรณีข้าราชการ ลูกจ้างประจำ หากระบบแสดงข้อมูลหนังสือรับรองภาษีหัก

ณ ที่จ่าย 2 ฉบับ (ภ.ง.ด.1ก และ ภ.ง.ด.1ก พิเศษ) ให้ผู้ใช้งานกดปุ่ม 🖶 พิมพ์หนังสือรับรองภาษี(ส่งสรรพากร) ทั้ง 2 ปุ่ม ดังรูป

|                                                       | <b>ผู้มีหน้าที่หักภาษี ณ ที่จ่าย :</b><br>มหาวิทยาลัยสงขลานครินทร์<br>ที่อยู่ : 15 ถ.กาญจนวณิชย์ อ.หาดใหญ่ จ.สงขลา 90110<br>เลขประจำตัวผู้เสียภาษีอากร : 0994000580860                                                                                                    |                  |                               |
|-------------------------------------------------------|----------------------------------------------------------------------------------------------------|------------------|-------------------------------|
|                                                       | ผู้ถูกหักภาษี ณ ที่จ่าย :                                                                                                    |                  |                               |
|                                                       | <b>เงินสะสมที่จ่ายเข้า</b> :<br>เงินสะสมกองทุนสำรองเลี้ยงชีพลูกจ <sup>้</sup> างประจำ 9,4461                                                                                                    | 5 บาท            |                               |
|                                                       | ประเภทเงินได้พึงประเมินที่จ่าย                                                                                                    | จำนวนเงินที่จ่าย | ภาษีที่หักและนำส่งไว้         |
|                                                       | ปีภาษี : 2566                                                                                                    |                  |                               |
|                                                       | 1. เงินเดือน ค่าจ้าง เบี้ยเลี้ยงโบนัส ฯลฯ ตามมาตรา 40(1)<br>2. ค่าธรรมเนียม ค่านายหน้า ฯลฯ ตามมตรา 40(2)                                                                                                    | 314,871.61       | 0.00                          |
|                                                       | 🖶 พิมพ์หนังสือรับรองภาษี(                                                                                                    | สงสรรพากร)       | >                             |
| ភ.ง.c                                                 | ค. 1ก<br>หน้าที่หักภาษี ณ ที่จ่าย:<br>มหาวิทยาลัยสงขลานครินทร์<br>ที่อยู่: 15 ณภานูจนวณิชย์ อ.หาดใหญ่ จ.สงขลา 90110                                                                                                    | ส่งสรรพากร)      | >                             |
| ກ.ง.cc<br>ຜູ້ມີກ                                      | ต. 1ก       หน้าที่หักภาษี ณ ที่จ่าย:       มหาวิทยาลัยสงขลานครินทร์       ที่อยู่ : 15 ณภาณูงนวณิชย์ อ.หาดใหญ่ จ.สงขลา 90110       เลขประจำตัวผู้เสียภาษีอากร : 0994000580860                                                                                                    | ส่งสรรพากร)      |                               |
| ກ.ຈ.ດ<br>ຜູ້ມີ<br>ຜູ້ຖື                               | <ul> <li>พิมพ์หนังสือรับรองภาษ์(</li> <li>พิมพ์หนังสือรับรองภาษ์(</li> <li>มหาวิทยาลัยสงขลานครินทร์</li> <li>ที่อยู่ : 15 ถ.กาญจนอณิชย์ อ.หาดใหญ่ จ.สงขลา 90110<br/>เลขประจำตัวผู้เสียภาษีอากร : 0994000580860</li> <li>มหักภาษี ณ ที่จ่าย :</li> <li>สะสมที่จ่ายเข้า:</li> <li>เจ็นสมทบประกันสังคม : 9,000.00 บาท</li> <li>เจ็นสะสมทองทุนสำรองเสี้ยงชีพพนักงาน : 14,029.50 บาท</li> </ul>                                                                                                    | ส่งสรรพากร)      |                               |
| ກ.ຈ.ດ<br>ຜູ້ມີ<br>ຜູ້ຖຸກ<br>ເຈັບ                      | ๑. 1ก งน้ำที่หักภาษี ณ ที่จ่าย: มหาวิทยาลัยสงขลานครินทร์ ที่อยู่: 15 ณาณุงนอณิชย์ อ.หาดใหญ่ จ.สงขลา 90110 แลขประจำตัวผู้เสียภาษีอากร: 0994000580860 าหักภาษี ณ ที่จ่าย: เจ็นสมทบประกินสังคม: 9,000,00 บาท เจ็นสะสมทองทุนสำรองเสี้ยงชีพพน์กงาน: 14,029,50 บาท ประเภทเจ็นได้พึงประเมินที่จ่าย                                                                                                    | ส่งสรรพากร)      | ภาษีที่หักและปาล่งไว้         |
| ກ.ง.cc<br>ຜູ້ມີ+<br>ເຈັບ                              | <ul> <li>พิมพ์หนังสือรับรองภาษ์(</li> <li>พิมพ์หนังสือรับรองภาษ์(</li> <li>ก. 1ก</li> <li>หน้าที่หักภาษ์ ณ ที่จ่าย :<br/>มหาวิทยาลัยสงขลานครินทร์<br/>ที่อยู่ : 15 ณ.กาญงบฉณิชย์ อ.หาดใหญ่ จ.สงขลา 90110<br/>เลขประจำตัวผู้เสียภาษีอากร : 0994000580860</li> <li>กหักภาษ์ ณ ที่จ่าย :</li> <li>สะสมที่จ่ายเข้า:</li> <li>เจ็นสมทบประกับสังคม : 9000.00 บาท<br/>เจ็นสะสมกองทุนสำรองเสียงชีพพนักงาน : 14,029.50 บาท</li> <li>ประเภทเจ็นได้พิงประเมินที่จ่าย</li> <li>เจ็นสบาบไร เป็นสังคม : 9000.00 บาท</li> </ul> | ส่งสรรพากร)      | กาษีที่หักและปาล่งไว้         |
| ກ.ຈ.cc<br>ຜູ້ນີ <sub>້</sub> ເ<br>ເຈັບ<br>ເວັບ<br>ຮວມ | ๑. 1ก           หมาท์หนังสือรับรองภาษ์(           หมาที่หักภาษ์ ณ ที่จ่าย :           มหาวิทยาลัยสงขลานครินทร์           ที่อยู่ : 15 ณ.กาญจนอณิชย์ อ.หาดใหญ่ จ.สงขลา 90110           เลขประจำตัวผู้เสียภาษ์อากร : 0994000580860           ทหักภาษ์ ณ ที่จ่าย :           เจ้นสะสมที่จ่ายเข้า:           เจ้นสะสมทองทุนสำรองเสียงชีพพนักงาน : 14,029.50 บาท           เง้นสะสมทองทุนสำรองเสียงชีพพนักงาน : 14,029.50 บาท           เง้นสาวาย           เจ้นก็จ่าย                                                | ส่งสรรพากร)      | ภาษีที่หักและปาส่งไว้<br>0.00 |

\*\*\*\*\*\*